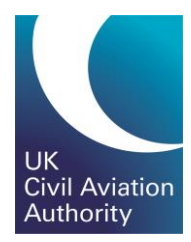

# GA e-Exams Candidate Tasman Guide

CAP1903A

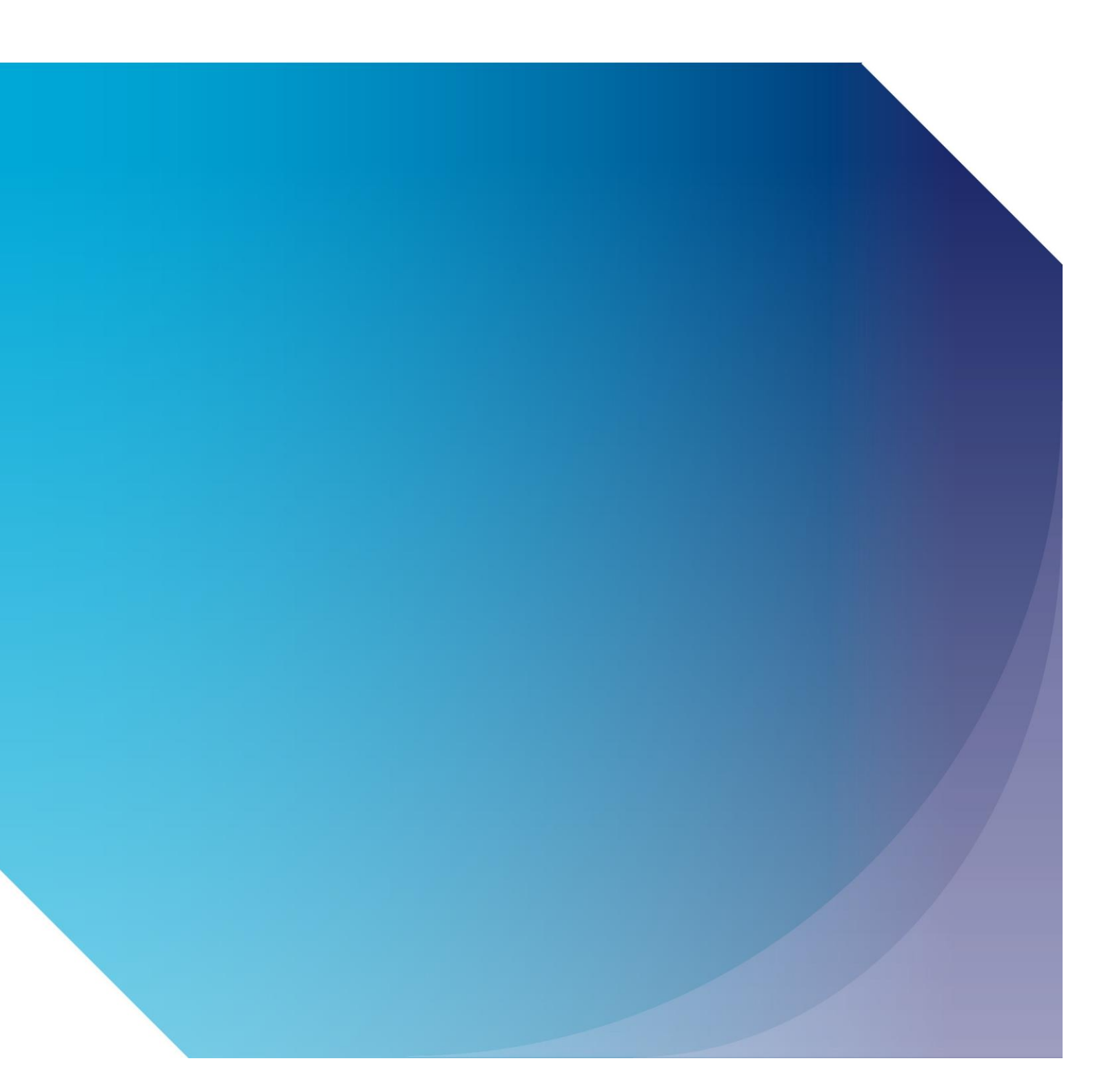

Published by the Civil Aviation Authority, 2020

Civil Aviation Authority Aviation House Beehive Ring Road Crawley West Sussex RH6 0YR

You can copy and use this text but please ensure you always use the most up to date version and use it in context so as not to be misleading, and credit the CAA.

First published 2020 Second edition

Enquiries regarding the content of this publication should be addressed to: PPLExams@caa.co.uk

## Contents

| Contents                         | 3 |
|----------------------------------|---|
| UKCAA GA e-Exams Candidate Guide | 4 |
| Account registration:            | 4 |
| Booking an exam:                 | 5 |
| Cancelling your exam:            | 5 |
| Accessing and Printing Results:  | 5 |
| Requesting a review:             | 6 |
| Checking messages:               | 7 |
| Viewing account details:         | 7 |
| Managing memberships:            | 8 |
| Further information:             | 9 |

## UKCAA GA e-Exams Candidate Guide

## Account registration:

Before registering for e-Exams, you must have first registered for the CAA portal and selected the correct service. Guidance for portal registration can be found on the CAA website.

| ome Bookings Hy Account            | Ny Messages Candidate Information                                                                                                    |                                                                                                    | Ciril Ant                                                                     |
|------------------------------------|----------------------------------------------------------------------------------------------------|----------------------------------------------------------------------------------------------------|-------------------------------------------------------------------------------|
| Good Moming,<br>John Smith<br>Home | Account Registration<br>Pease complete the registration new as your registration .<br>Register by selecting an organization and enter a lowith, it<br>ryou are Exempt Approved Training or Military - Exempt A | reeds to be validated prior to being able to or<br>nen click on the 'Register' outlon,<br>proved Training, please select this option in | ox examinations                                                               |
| xam Venue Locationa                | Account Details                                                                                                    |                                                                                                    |                                                                               |
| xam Schedule                       | Tibe:                                                                                                    |                                                                                                    |                                                                               |
| erms and Conditions                | Given Names:                                                                                                    |                                                                                                    |                                                                               |
| andidates Guide<br>sing this site  |                                                                                                    |                                                                                                    |                                                                               |
| tting Your Examination             | Pamily Name:                                                                                                    |                                                                                                    |                                                                               |
| 1=                                 | E-Mail Address.*                                                                                                    |                                                                                                    |                                                                               |
|                                    | By selecting your training organization you so<br>contact details, to view your examination result<br>Organization: AFA (Aerosim Flight                                                                        | noundage that you give the training org<br>s (both current and historic), and to bo<br>Academy)                                         | anisation selected permission to view your<br>ok esaminations on your behalf. |
|                                    | - Identity Information                                                                                                    |                                                                                                    |                                                                               |
|                                    | O Drivers Litence                                                                                                    |                                                                                                    |                                                                               |
|                                    | C National Identity Card                                                                                                    |                                                                                                    |                                                                               |
|                                    | Passport Number:                                                                                                    |                                                                                                    |                                                                               |
|                                    | Given Names:<br>Family Name:                                                                                                    |                                                                                                    |                                                                               |
|                                    | Nationality:                                                                                                    |                                                                                                    | 1                                                                             |
|                                    | Country of issue                                                                                                    | Afghanistan (AFG)                                                                                                    |                                                                               |
|                                    | Dete of issue:                                                                                                    | 21 March 2014                                                                                                    |                                                                               |
|                                    | Expiry Dete:<br>This identity is used for identity you at the exam cent                                                                                                    | 21 March 2014                                                                                                    | . 🖂                                                                           |
|                                    |                                                                                                    |                                                                                                    |                                                                               |
|                                    | * Note: To change these details, please do so in the CA                                                                                                    | A UK portal website and the details will be u                                                                                           | pdated the next time you log in.                                              |
|                                    |                                                                                                    |                                                                                                    |                                                                               |

If this is your first time accessing the e-Exams and e-Licensing system, you will be asked to specify your Training Organisation and Identity information. If you are a Part-66L licence candidate you must still select your training organisation and not choose a self-study option.

To select your Training Organisation begin typing the Training Organisation's name or reference number. As you type the Training Organisation that match the stored record, the details associated to that Training Organisation will be selected and provided onscreen. Select the Training Organisation you are training with.

Enter your Identity information in the Identity Information section. Only the following identifications are acceptable:

- a. Drivers Licence;
- b. Passport;
- c. Identity Card (EC/EEA/National Identity Card).

Note: Only ID that is registered can be used to confirm identity during an examination sitting.

If you wish to amend your personal details, you will need to do this via the CAA Customer Portal. Details of your examination identity document cannot be updated online after you have submitted them. To change your examination identity document, you must contact the CAA Exams Team at FCL-EExams@caa.co.uk.

It is essential that you provide an accurate email address as CAA will send you a notification to the stated email address for the validation of the account once the registration is submitted. To change your email address, you must make the change in the CAA Customer Portal.

### Booking an exam:

You are not able to book a GA exam via your account in the candidate portal. All bookings will be undertaken by your Training Organisation. To make a booking please contact your Training Organisation.

*Note:* Bookings for GA exams are able to be sat for 90 days from the date of booking. Once a booking has been made please arrange a suitable time with your Training Organisation to sit the exam.

### Cancelling your exam:

To cancel your exam please contact your Training Organisation.

## **Accessing and Printing Results:**

| ivil Aviation Authority                                                                                                    |                                   |                                                               |                                                 |                |                                             |                     |
|----------------------------------------------------------------------------------------------------|-----------------------------------|---------------------------------------------------------------|-------------------------------------------------|----------------|---------------------------------------------|---------------------|
| lome Bookings My Account                                                                                                    | My Messages                       | Candidate Information L                                       | .og Off                                         |                |                                             | Civil Avia<br>Auth  |
| Good Morning,                                                                                                    | My Details                        |                                                               |                                                 |                |                                             |                     |
| My Account                                                                                                    | Custo<br>Usern<br>Name            | mer Number: 123456A<br>ame: 123456A<br>: PPL ExamsTe          | est1                                            |                |                                             |                     |
| My Profile<br>Manage your personal details                                                                                                    | DoB:                              | 01 January 19                                                 | 970                                             |                |                                             |                     |
| My Orders<br>Order Summaries and Invoicing                                                                                                    | - Addresses                       | \$                                                            |                                                 |                |                                             |                     |
| My Bookings                                                                                                    | Below is the ad<br>To update your | dresses we have on record for<br>address please go to the CAA | r you.<br>A Customer Portal ( <b>https://</b> j | portal.caa.co  | uk).                                        |                     |
| Examinations you have booked                                                                                                    |                                   |                                                               |                                                 |                |                                             |                     |
| Examinations you have booked  My Results  Transcripts for exams sat                                                                                                    | Туре                              | Street Addresses                                              | Postal Code                                     | City           | Country                                     | Actions             |
| xaminations you have booked  Vy Results Transcripts for exams sat  Vy Memberships                                                                                      | Type                              | Street Addresses                                              | Postal Code<br>X                                | City<br>x      | Country<br>United Kingdom                   | Actions             |
| Xaminations you have booked  Wy Results  Transcripts for exams sat  Wy Memberships  Your organisation relationships  Transaction History  Financial and event activity | Type                              | Street Addresses 1 1                                          | Postal Code<br>X<br>X                           | City<br>X<br>X | Country<br>United Kingdom<br>United Kingdom | Actions<br>জ্<br>জ্ |

| Civil Aviation Authority                            |                                                               |                              |                             |                               |                             |
|-----------------------------------------------------|---------------------------------------------------------------|------------------------------|-----------------------------|-------------------------------|-----------------------------|
| Home Bookings My Account                            | t My Messages Candidate Informatio                            | n Log Off                    |                             |                               | Civil Aviation<br>Authority |
| Good Morning,<br>Mr PPL ExamsTest1                  | My Results<br>Below is a list of your results from previously | / sat examinations. For Pri  | vate Pilot Licence examina  | tions these results do not i  | include any results         |
| My Account                                          | from paper examinations. Click on the 🛈 ne                    | ext to any result for more d | etails. If you have any enq | uiries related to your result | (s) then                    |
| My Profile<br>Manage your personal details          | please <u>contact us</u> .                                    |                              |                             |                               |                             |
| My Orders                                           | Description                                                   | Mark                         | Awarded 🗣                   | Expires                       |                             |
| My Bookings<br>Examinations you have booked         | 090 Communnications (H) (PPL090H)                             | 33, Failed                   | 30 Jan 2020                 | 30 Jul 2021                   | > 0                         |
| My Results<br>Transcripts for exams sat             |                                                               |                              |                             |                               |                             |
| My Memberships<br>Your organisation relationships   |                                                               |                              |                             |                               |                             |
| Transaction History<br>Financial and event activity |                                                               |                              |                             |                               |                             |
| Your cart is empty.                                 |                                                               |                              |                             |                               |                             |

## **Requesting a review:**

A review of an assessment or a test involves an evaluation by a CAA Subject Matter Expert of questions or aspects of the assessment highlighted by the candidate as unsatisfactory. A candidate can select a review through their personal account in the candidate portal within 14 calendar days of receiving the result. This is a paid service and the target time for completing a review once raised is 15 working days.

This review shall check:

- Relevance to appropriate subject matter
- Technical correctness of the question stem, and answer, and suitability of other options
- The language used, including grammar, syntax, level and style
- Instructions to candidates and any other points which the candidate may have raised

Candidates who have received a mark greater than 50% in an assessment or have not achieved the desired level of competency in a test may request a review.

Candidates who have applied for a review are advised not to re-sit or rebook the examination until the review outcome has been issued. Candidates who choose to go ahead with the exam while the review is still being processed must be aware that the last result obtained is the measure of competence and that result will be recorded as the official result. This means that if the review results in a Pass and the exam resit is a Fail, the Fail result stands.

Candidates will be advised via email of the outcome, and any changes to examination marks will be reflected on the results page in the normal way. Any review that changes the result from a fail to a pass for the candidate, will have the review fee refunded in full.

The assessments and tests are not available for release to the candidate or training organisation, as they are Intellectual Property of the CAAUK. Answer sheets, markings and any recordings also will be withheld.

| To apply for a review click | My Account    | then     | My Results<br>Transcripts for exar | ns sat                                          |
|-----------------------------|---------------|----------|------------------------------------|-------------------------------------------------|
| Click on the Blue Flag icon | 🚩 to the      | right of | f the result to                    | start the review process or alternatively click |
| the 🕕 to the right of the   | e result then | Re Re    | equest Review                      | . To confirm and pay for the review click on    |
| Add to Cart and follow th   | e Cart proce  | ss.      |                                    |                                                 |

### Checking messages:

Messages are automatically sent to notify you of any significant activity regarding your account and bookings. These messages are available in your e-Exams Portal and they are also sent to your nominated email address. You are able to check your messages by clicking My Messages at the top of the page when logged in. The page below will then appear. Note that the number in brackets indicates the number of unread messages.

| Civil Aviation Authority                                        |                                                                           |                                                                                                    |                                                                                                    |                                          |                             |
|-----------------------------------------------------------------|---------------------------------------------------------------------------|----------------------------------------------------------------------------------------------------|----------------------------------------------------------------------------------------------------|------------------------------------------|-----------------------------|
| Home Bookings My Account                                        | My Message                                                                | es Candidate Inform                                                                                             | nation Log Off                                                                                                    |                                          | Civil Aviation<br>Authority |
| Good Morning,<br>Mr BBL Exame Tost1                             | My Messa                                                                  | ges                                                                                                    |                                                                                                    |                                          |                             |
| My Messages<br>My Profile<br>Account and other personal details | Below is a list of<br>your account, y<br>Messages here<br>You can click o | f all messages you have<br>ou will likely have already<br>purely serve as an archin<br>n the () next to any mes | received from Tasman. If you have an e-mail addr<br>r received these messages before.<br>ve for communication between you and Tasman.<br>sage for more details. | ess, phone number or other contact metho | d associated to             |
| Your cart is<br>empty.                                          | Search                                                                    | Subject: Date Fro                                                                                               | <br>om: 05 January 2020 📑 Date To: 05                                                                                                    | February 2020                            | Apply<br>Reset              |
|                                                                 | Туре                                                                      | From                                                                                                    | Subject                                                                                                    | Received 🜩                               |                             |
|                                                                 | •                                                                         | Helpdesk                                                                                                    | Your booking has been cancelled (#1054                                                                                                    | 31/01/2020 12:16:51 AM                   |                             |
|                                                                 | •                                                                         | Helpdesk                                                                                                    | Confirmation of your booking (#1054814                                                                                                    | 31/01/2020 12:02:18 AM                   | 0                           |
|                                                                 | •                                                                         | Helpdesk                                                                                                    | Your result for PPL090H has been update                                                                                                    | 30/01/2020 08:56:30 PM                   | 0                           |
|                                                                 | •                                                                         | Helpdesk                                                                                                    | Confirmation of your booking (#1054812                                                                                                    | 30/01/2020 08:18:53 PM                   | 6                           |
|                                                                 | •                                                                         | Helpdesk                                                                                                    | Your result for PPL010A has been update                                                                                                    | 30/01/2020 07:38:38 PM                   | 0                           |
|                                                                 | ۲                                                                         | Helpdesk                                                                                                    | Confirmation of your booking (#1054807                                                                                                    | 30/01/2020 07:29:54 PM                   | 0                           |

Unread messages will appear in **bold**. Messages can be read either by double clicking or by clicking 1 on the applicable message.

## Viewing account details:

You can view your account details by clicking My Account at the top of the page when logged in.

You are requested to keep these details current as this will assist CAA in contacting you should the need arise. It is highly recommended that you provide an accurate email address and mobile phone number as these will be our primary means of contact.

If you wish to amend your personal details, you will need to do this via the CAA Customer Portal. Details of

your examination identity document cannot be updated online after you have submitted them. To change your examination identity document, you must contact the CAA Exams Team at <u>FCL-EExams@caa.co.uk</u>.

| Civil Aviation Authority                         |                                   |                                                              |                                               |                |                |                             |
|--------------------------------------------------|-----------------------------------|--------------------------------------------------------------|-----------------------------------------------|----------------|----------------|-----------------------------|
| Home Bookings My Account                         | My Messages                       | Candidate Information                                        | .og Off                                       |                |                | Civil Aviation<br>Authority |
| Good Morning,<br>Mr PPI ExamsTest1               | My Details                        |                                                              |                                               |                |                |                             |
| My Account                                       | Custo<br>Usern<br>Name            | mer Number: 123456A<br>ame: 123456A<br>: PPL ExamsTe         | est1                                          |                |                |                             |
| My Profile<br>Manage your personal details       | DoB:                              | 01 January 19                                                | 970                                           |                |                |                             |
| My Orders<br>Order Summaries and Involcing       | Addresses                         | )                                                            |                                               |                |                |                             |
| My Bookings<br>Examinations you have booked      | Below is the ad<br>To update your | dresses we have on record fo<br>address please go to the CAA | r you.<br>A Customer Portal ( <b>https://</b> | portal.caa.co. | uk).           |                             |
| My Results<br>Transcripts for exams sat          | Туре                              | Street Addresses                                             | Postal Code                                   | City           | Country        | Actions                     |
| My Memberships                                   | 🏠 Postal                          | 1                                                            | х                                             | х              | United Kingdom | €                           |
| Transaction History Financial and event activity | Billing                           | 1                                                            | x                                             | x              | United Kingdom | ¢                           |
| Your cart is empty.                              | Contact Cl                        | hannels ———                                                  |                                               |                |                |                             |

### Managing memberships:

Tasman will enable the management of memberships between candidates and Training Organisations. For GA exams your Training Organisation will make bookings on your behalf. Your approved Training Organisation will also be able to view your results.

Upon registration, you will be required to specify the training organisation you are affiliated to. The Training Organisation will receive a notification to advise them of the request. They will need to approve the request to confirm the membership prior to bookings being able to be made.

The status of the membership is indicated under 'State', see below. Note that all new memberships will need to be approved by the Training Organisation before they will come into effect. The 'State' will change to approved when validated by the Training Organisation.

You are able to manage your memberships by clicking My Account at the top of the page when logged in, and

then clicking Your training organisation on the left of the page. You will then be able to view your memberships as below.

| Civil Aviation Authority                            |                                          |                                                                         |                                        |                                                                                                    |                             |  |  |
|-----------------------------------------------------|------------------------------------------|-------------------------------------------------------------------------|----------------------------------------|----------------------------------------------------------------------------------------------------|-----------------------------|--|--|
| Home Bookings My Account                            | My Messages                              | Candidate Information Log                                               | Off                                    |                                                                                                    | Civil Aviation<br>Authority |  |  |
| Good Morning,<br>Mr PPL ExamsTest1                  | My Memberships                           |                                                                         |                                        |                                                                                                    |                             |  |  |
| My Account                                          | benefits such as l                       | being able to book into the organis                                     | ation's private examination s          | section. Becoming a member of an organisation of<br>sessions and also allowing your organisation to | book                        |  |  |
| My Profile<br>Manage your personal details          | details. However<br>Below is a list of y | , these details cannot be edited by<br>our requested memberships. Click | them.<br>on the (1) next to any membra | ership for more details.                                                                            |                             |  |  |
| My Orders<br>Order Summaries and Invoicing          | Organisa                                 | ation                                                                   | State                                  | Valid                                                                                               |                             |  |  |
| My Bookings<br>Examinations you have booked         | PPL Trai                                 | ning Organisation                                                       |                                        |                                                                                                    |                             |  |  |
| My Results                                          | Private F<br>(GBR.D1                     | Pilot Licence Training Organisation<br>TO.0222)                         | Approved                               | 20 December 2019 - 19<br>December 2021                                                              | ()                          |  |  |
| My Memberships Your organisation relationships      | PPL Trai<br>Private F<br>(GBR.D1         | ning Organisation<br>ilot Licence Training Organisation<br>TO.0222)     | Cancelled                              | 20 December 2019 - 20<br>December 2019                                                              | 0                           |  |  |
| Transaction History<br>Financial and event activity | PPL Trai<br>Private F<br>(GBR.D1         | ning Organisation<br>ilot Licence Training Organisation<br>TO.0222)     | Cancelled                              | 20 December 2019 - 20<br>December 2019                                                              | 0                           |  |  |
| Your cart is empty.                                 | PPL Trai<br>Private P<br>(GBR.D1         | ning Organisation<br>ilot Licence Training Organisation<br>TO.0222)     | Cancelled                              | 20 December 2019 - 20<br>December 2019                                                              | 0                           |  |  |
|                                                     | PPL Trai<br>Private F<br>(GBR.D7         | ning Organisation<br>Vilot Licence Training Organisation<br>(7.0222)    | Cancelled                              | 19 November 2019 - 20<br>December 2019                                                              | 0                           |  |  |

#### **New Membership:**

New memberships can be requested by clicking <a>Request New Membership</a>

| 🛩 Yo | our membersh            | ip was requested!                                                                                                    |  |
|------|-------------------------|----------------------------------------------------------------------------------------------------|--|
| 22   | Organisation:<br>Valid: | Private Pilot Licence Training Organisation (GBR.DTO.0222) (PPL Training Organisation)<br>19 November 2019 - 18 November 2021 |  |
| 0    | State:                  | Requested (requires organisation's approval)                                                                                  |  |

Memberships can also be requested by a training organisation. You will receive a notification to advise you of any such request. You will then need to approve the request to confirm the membership.

*Note:* You can only have one membership with a Training Organisation at any one time.

### **Cancelling Membership:**

An approved membership can be cancelled by clicking the red flag 🚩 then Continue 🕨

A Training Organisation can also cancel a membership. You will receive a notification to advise you if your membership with a Training Organisation has been cancelled. You will need to have an approved membership with a Training Organisation for a private pilot licence exam booking to be made.

## **Further information:**

Additional information on our procedures and regulations is available by clicking Candidate Information at the top of the page.